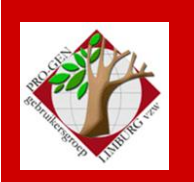

26 mei 2011

Jaargang 18, nr. 3/5

# Nieuwsbrief

#### In dit nummer

| Datums<br>vergadering               | 1 |
|-------------------------------------|---|
| Back to basics, de<br>commandoregel | 2 |

## Datums vergadering en locatie

- Vrijdag 28 januari 2011 (afwijkende datum = 1 dag later)
   = nieuwjaarsreceptie, enkel voor genodigden, leden en partner. Geen Nieuwsbrief.
- Donderdag 24 maart 2011
- Donderdag 26 mei 2011 (zaal 1 i.p.v. zaal 4)
- Donderdag 22 september 2011
- Donderdag 24 november 2011

Op donderdag, telkens van 19u30 tot 22u00.

### STADHUIS van GENK, ZAAL 4.

Vlakbij is er ruime parking.

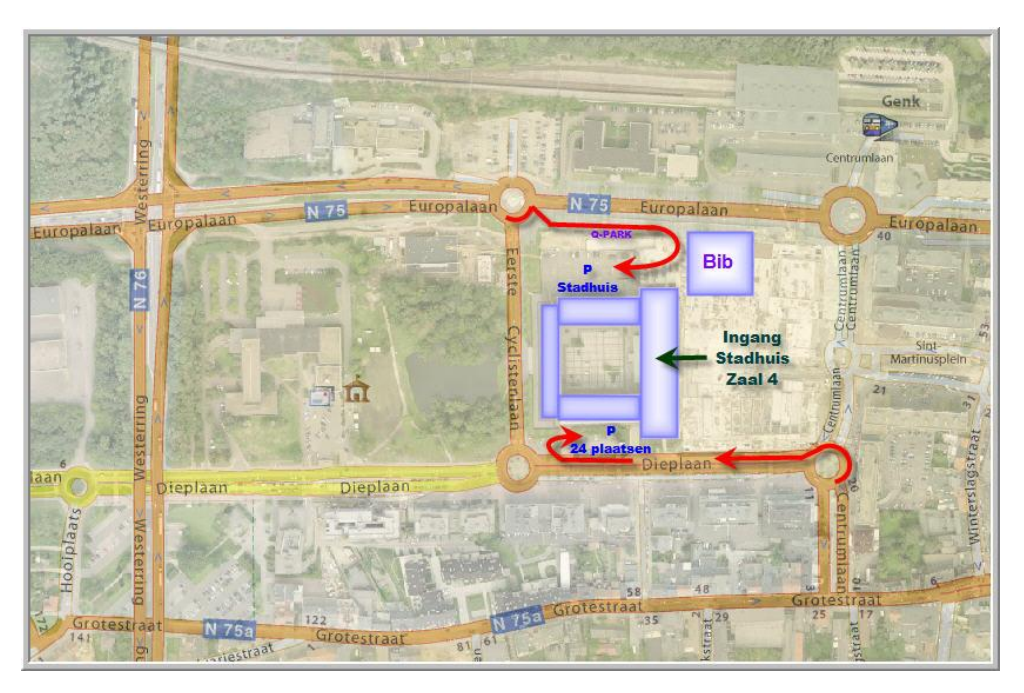

Sinds 27 maart 2011 bestaat de PRO-GENgebruikersgroep LIMBURG 18 jaar

Vorige vergadering: 24 maart 2011 46 aanwezigen

Volgende vergadering: donderdag 22 september 2011 <u>STADHUIS Genk</u> Stadsplein 1 <u>3600 Genk</u>

## **Back to basics**

## De commandoregel

Aan de voet van de schermlijsten en het relatieschema vindt u een commandoregel. Deze geeft u een overzicht van de acties die u kunt ondernemen.

| 11190 M Achten,                                                                                                    | Louis Paul Ma | aria Ghislain | 30-05-1948 |  | 11189 | 11488 |
|----------------------------------------------------------------------------------------------------|---------------|---------------|------------|--|-------|-------|
| Opties, Mader, Moeder, Rel.schema, Markeer, Selecteer, Sorteer, Zoek, Tab=Sprong<br>Alt-F1,0-9,+-,Bekijk, Del=Wissen, Enter=Gegevens wijzigen |               |               |            |  |       |       |

| Totaallijst Personen                                                                                                    | Totaallijst Relaties | Relatieschema                                                                |
|----------------------------------------------------------------------------------------------------|----------------------|------------------------------------------------------------------------------|
| Opties                                                                                                    | Opties               |                                                                              |
| Opent het menu Opties met<br>daarin de elementen:<br>-Weergave-opties.<br>-Andere lijstindeling kiezen.<br>-Standaardlijst gebruiken. |                      |                                                                              |
| <b>V</b> ader                                                                                                    |                      | <mark>V</mark> ader                                                          |
| Brengt u bij de vader van de persoon.                                                                                                 |                      |                                                                              |
| Moeder                                                                                                    |                      | Moeder                                                                       |
| Brengt u bij de moeder van de persoon.                                                                                                |                      |                                                                              |
|                                                                                                    |                      | Partner                                                                      |
|                                                                                                    |                      | De partner wordt het actieve element.                                        |
|                                                                                                    |                      | <mark>K</mark> ind                                                           |
|                                                                                                    |                      | Brengt u bij de rij kinderen.                                                |
|                                                                                                    |                      | Met Home en End kunt u<br>wisselen tussen het eerste en het<br>laatste kind. |

|                                                                                                    |                         | $[\mathbf{F1}=kind1, \mathbf{F2}=kind2, \mathbf{F3}=kind3, enz]^{1}$                                          |
|----------------------------------------------------------------------------------------------------|-------------------------|----------------------------------------------------------------------------------------------------|
|                                                                                                    |                         | De items [F1],[F2], [F3], enz.<br>zijn echter niet aanwezig in de<br>commandoregel.                           |
|                                                                                                    |                         | Met F1 springt u naar het eerste<br>kind, met F2 naar het tweede<br>kind, met F3 naar het derde kind,<br>enz. |
| Rel.schema                                                                                                    | Rel.schema              |                                                                                                    |
| Toont het relatieschema met<br>daarin de persoon als actief<br>element.                                                                                                    |                         |                                                                                                    |
| * <mark>Ma</mark> rkeer                                                                                                    | * <mark>Ma</mark> rkeer | *                                                                                                    |
| Markeert.<br>De regel wordt blauw en wordt<br>voorafgegaan door een sterretje.                                                                                                    |                         |                                                                                                    |
| [Markeren kan ook door op de<br>spatiebalk te drukken. Deze optie<br>wordt echter niet aangegeven in<br>de commandoregel.]                                                                                              |                         |                                                                                                    |
| Selecteer                                                                                                    | Selecteer               |                                                                                                    |
| Opent het menu Selectie met<br>daarin de elementen:<br>-Opgeslagen voorwaarde kiezen.<br>-Voorwaarde maken.<br>-Voorbeeldscherm invullen.<br>-Gerelateerde personen.<br>-Doorzoek alle velden.<br>-Alle records kiezen. |                         |                                                                                                    |
| Sorteer                                                                                                    | Sorteer                 |                                                                                                    |
| Opent het menu Sorteren met<br>daarin de elementen:<br>-Opgeslagen sorteervoorwaarde                                                                                                    |                         |                                                                                                    |

<sup>&</sup>lt;sup>1</sup> [Item] : paarse items staan NIET in de commandoregel maar kunnen wel uitgevoerd worden.

Er zijn nog meer toetsen die gebruikt kunnen worden maar die niet in de "commandoregel" genoemd worden wegens plaatsgebrek; bijv. CTRL- en ALT- pijl-omhoog en pijl-omlaag, TAB, PgUp en PgDn. Deze toetsen staan wel in de documentatie uitgelegd.

#### Genk, donderdag 26 mei 2011

| kiezen.<br>-Sorteervoorwaarde maken.<br>-Recordvolgorde.<br>-Huidige sorteervoorwaarde<br>opslaan.<br>-Sortering omdraaien.                                                                                                    |        |        |
|----------------------------------------------------------------------------------------------------|--------|--------|
| Zoek                                                                                                    | Zoek   |        |
| Opent een Voorbeeldscherm<br>waarin u kunt invullen wat u<br>zoekt.<br>-Met Alt-Z zoekt u het eerste<br>geval.<br>-Met Ctrl-Z zoekt u het volgende<br>geval.                                                                                                    |        |        |
| Bij Zoek werkt ALT-Z (en<br>CTRL-Z) niet bij een Windows 7<br>64-bit computer met het gevolg<br>dat er helemaal niet gezocht kan<br>worden.                                                                                                    |        |        |
| Verklaring. Als onder DOSBox<br>het BE toetsenbord is ingesteld,<br>blijkt dat te werken voor alle<br>toetsen, behalve voor de ALT-<br>toetsen.<br>Die ALT-Z functie zal<br>waarschijnlijk wel werken als u<br>ALT-W indrukt. Een foutje van<br>de makers van DOSBox. |        |        |
| Tab                                                                                                    | Tab    | [Tab]  |
| Opent het menu Gesorteerde<br>tekst.<br>Nadat u op Enter hebt gedrukt,<br>springt u naar het gezochte item.                                                                                                    |        |        |
| Het is niet noodzakelijk om<br>telkens het hele woord in te<br>vullen, soms volstaan al de eerste<br>letters om in de buurt van het<br>gezochte item te komen. Bvb.<br>"Vanintbrouck" versus "Vanint".                                                                |        |        |
| Alt-F1                                                                                                    | Alt-F1 | Alt-F1 |

Pagina 5

| Opent het menu Oproepbare programma's.                                                                                                    |                                                           |                                                            |
|----------------------------------------------------------------------------------------------------|-----------------------------------------------------------|------------------------------------------------------------|
| Dat zijn programma's die u<br>vanuit PG3.0b kunt openen.                                                                                                    |                                                           |                                                            |
| Op jaarlijkse PGggLIMBURG-<br>dvd staan 2 interessante<br>programma's op u te wachten<br>die in deze omgeving werken:<br><b>Republikeinse kalender</b> en<br><b>Date Calculator</b> .                                                                                                    |                                                           |                                                            |
| 0-9                                                                                                    | <mark>0-9</mark>                                          | <mark>0-9</mark>                                           |
| Hiermee geeft PG aan dat u een recordnummer kunt typen.                                                                                                    |                                                           |                                                            |
| Nadat u op Enter hebt gedrukt,<br>wordt er naar het bedoelde item<br>gesprongen.                                                                                                    |                                                           |                                                            |
| +                                                                                                    | +-                                                        | [+-]                                                       |
| Met + springt u één<br>recordnummer vooruit, met – één<br>recordnummer achteruit.                                                                                                    |                                                           |                                                            |
| Die + en - werkt alleen als het<br>betreffende nummer ook<br>aanwezig is in de lijst. Dus bij<br>een selectie, of bij ontbrekende<br>(gewiste) nummers, zal de +/-<br>toets niet werken.<br>Een andere oorzaak kan zijn dat<br>de sorteerindex beschadigd is<br>(dan kan een record soms ook<br>niet via de TAB-functie of via<br>V/M gevonden worden). |                                                           |                                                            |
| Ins                                                                                                    | Ins                                                       | Ins                                                        |
| Is alleen zichtbaar wanneer een persoon gemarkeerd is.                                                                                                    | Is alleen zichtbaar wanneer een relatie gemarkeerd is.    | Is altijd zichtbaar.<br>Opent het menu waarin u kunt       |
| De-markeert.<br>De blauwe markering wordt terug<br>zwart.                                                                                                    | De-markeert.<br>De blauwe markering wordt terug<br>zwart. | kiezen uit de volgende<br>bewerkingen:<br>-Vader invoeren. |

|                                                                                              |        | <ul> <li>-Vader kiezen uit lijst.</li> <li>-Moeder invoeren.</li> <li>-Moeder kiezen uit lijst.</li> <li>-Partner invoeren.</li> <li>-Partner kiezen uit lijst.</li> <li>-Kind invoeren.</li> <li>-Kind kiezen uit lijst.</li> <li>-Nieuwe relatie invoeren.</li> <li>-Los persoon invoeren.</li> <li>Dit is een intelligent menuutje.</li> <li>Het toont alleen die dingen die op dat ogenblik mogelijk zijn. Wat niet mogelijk is, is niet zichtbaar.</li> </ul> |
|----------------------------------------------------------------------------------------------|--------|----------------------------------------------------------------------------------------------------|
| <mark>B</mark> ekijk                                                                         | Bekijk | <mark>B</mark> ekijk                                                                                                    |
| Opent het invulblad in de vorm "alleen lezen".                                               |        |                                                                                                    |
| Del                                                                                          | Del    | Del                                                                                                    |
| Wist het item dat onder de cursor staat.                                                     |        |                                                                                                    |
| Enter                                                                                        | Enter  | [Enter]                                                                                                    |
| Opent het invulblad in de vorm<br>"lezen en schrijven".<br>Heeft zelfde effect als Wijzigen. |        | Enter staat NIET in de<br>commandoregel ( <b>wegens</b><br><b>plaatsgebrek</b> ) wanneer de cursor<br>op een persoon staat, maar die                                                                                                    |
|                                                                                              |        | Enter kan echter WEL uitgevoerd<br>worden: bvb. het Persoonsblad<br>gaat open.                                                                                                    |
|                                                                                              |        | <b>Een anomalie</b> . Enter staat WEL<br>in de commandoregel wanneer de<br>cursor op een relatie staat, maar<br>die Enter kan op dat ogenblik<br>NIET uitgevoerd worden, er<br>gebeurt niets.                                                                                                    |
|                                                                                              |        | Voor de personen is er wel een<br>verschil tussen de hoofdpersoon<br>in het kader en de 'overige'<br>personen.<br>Op de 'overige' personen werkt<br>ENTER om deze persoon tot                                                                                                    |

|                                                         |          | hoofdpersoon te maken.<br>Op de hoofdpersoon wordt die<br>ENTER doorgevoerd naar de<br>onderliggende lijst. Bij de lijst<br>via keuze 'Wijzigen gegevens<br>personen' wordt dan inderdaad<br>het persoonsblad geopend. Bij de<br>lijst via keuze 'Kwartierstaat'<br>wordt dus de kwartierstaat van<br>deze hoofdpersoon gekozen. |
|---------------------------------------------------------|----------|----------------------------------------------------------------------------------------------------|
| Wijzigen                                                | Wijzigen | Wijzig                                                                                                    |
| Opent het invulblad in de vorm<br>"lezen en schrijven". |          |                                                                                                    |
|                                                         |          | Alt ←→                                                                                                    |
|                                                         |          | Verschijnt alleen in de<br>commandoregel wanneer de<br>cursor op een PERSOON staat.                                                                                                    |
|                                                         |          | Wordt afgebeeld als [Alt- <mark>↔</mark> ].                                                                                                    |
|                                                         |          | De Alt-toets mag je echter niet in<br>combinatie met het "groter dan"<br>of "kleiner dan"-teken gebruiken!<br>U moet Alt+pijl-naar-links en<br>Alt+pijl-naar-rechts gebruiken!                                                                                                    |
|                                                         |          | Hiermee "surft" u door de broers<br>en zussen van één gezin.                                                                                                    |

#### PRO-GENgebruikersgroep LIMBURG vzw http://www.pro-gen.be

Maatschappelijke zetel: Emiel Van Dorenlaan 44 3600 GENK België

Ondernemings- en btw-nummer: 0887.398.956

E-mail: <u>ivo.gilisen@pro-gen.be</u> (voorzitter) <u>bob.joosten@pro-gen.be</u> (ondervoorzitter) <u>jp.neven@pro-gen.be</u> (secretaris) <u>luc.klaps@pro-gen.be</u> (penningmeester) <u>jaak.simons@pro-gen.be</u> (lid)

dvd@pro-gen.be (alles i.v.m. onze jaarlijkse dvd)

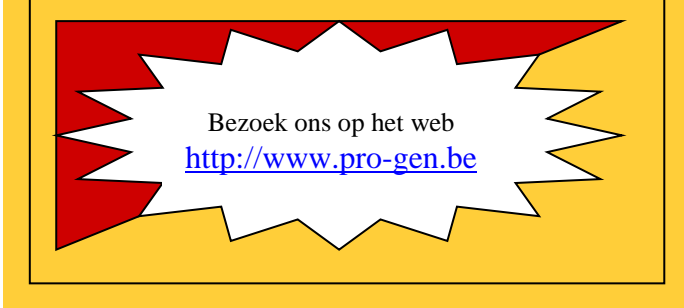

Ivo